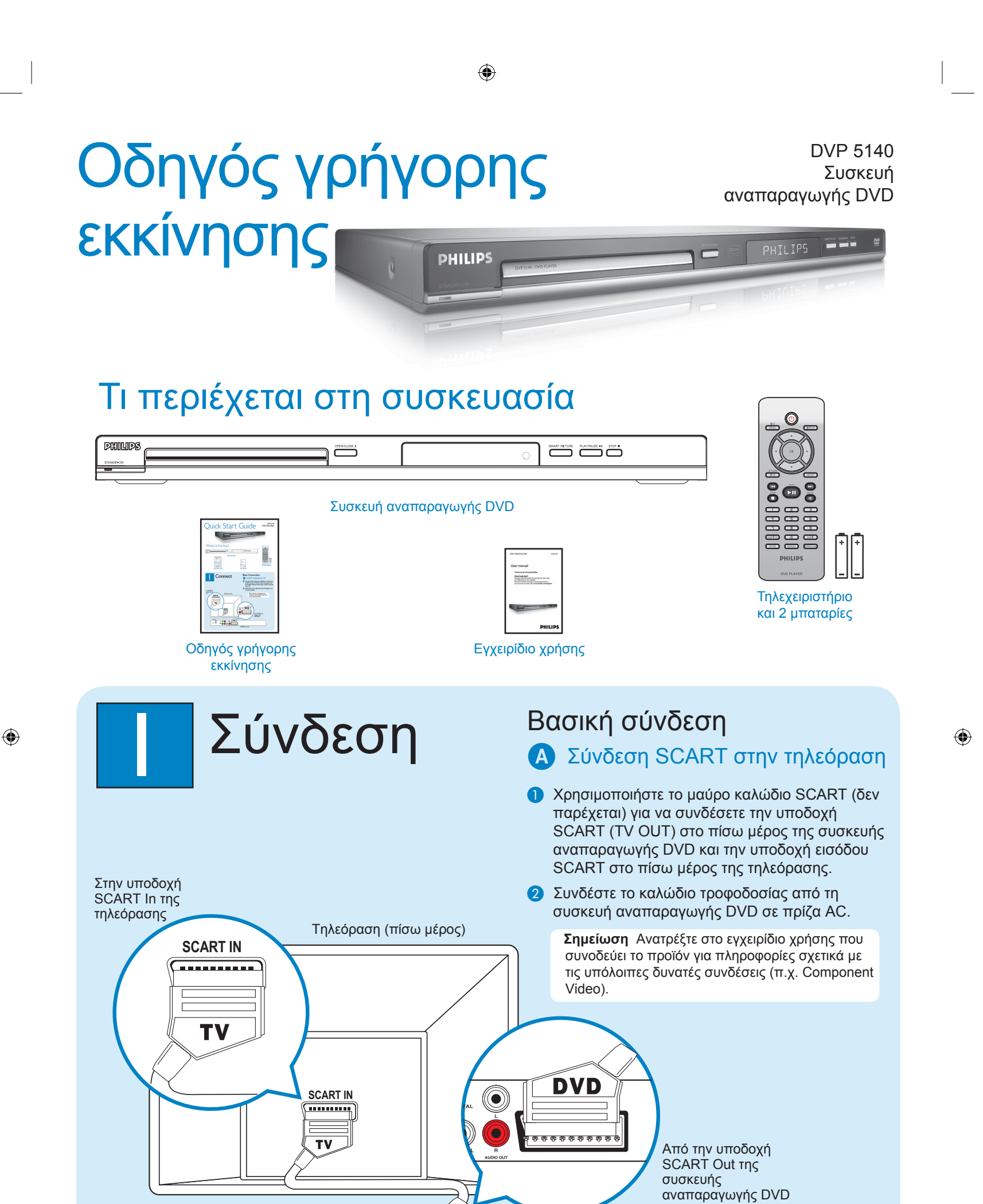

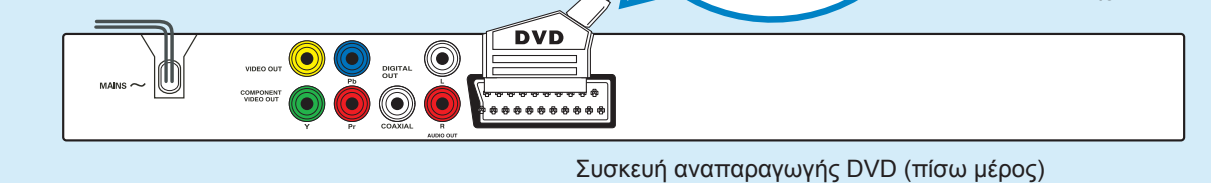

۲

2005-11-14 2:38:50 PM

1\_dvd5140\_qsg\_grk1.indd 1

## ۲

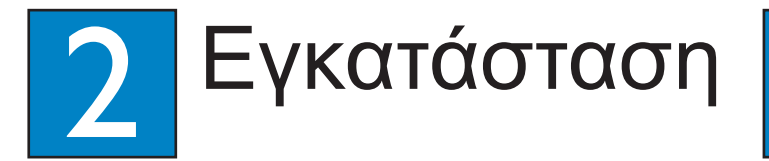

## Α Εύρεση του καναλιού προβολής

- Πατήστε <sup>(1)</sup> στο τηλεχειριστήριο της συσκευής αναπαραγωγής DVD.
- 2 Ανοίξτε την τηλεόραση ein.
- 3 Πατήστε SETUP στο τηλεχειριστήριο της συσκευής αναπαραγωγής DVD.

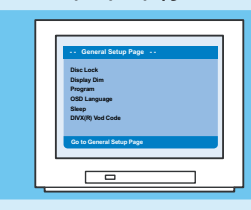

Πατήστε '0' στο τηλεχειριστήριο της τηλεόρασης και, στη συνέχεια, πατήστε επανειλημμένα το κουμπί αλλαγής καναλιών μέχρι να δείτε την οθόνη φόντου του DVD. Αυτό είναι το σωστό κανάλι προβολής για τη συσκευή αναπαραγωγής DVD.

> Σημείωση Σε ορισμένες τηλεοράσεις, για να βρείτε το σωστό κανάλι προβολής, πρέπει να πατήσετε επανειλημμένα το κουμπί ΑV ή το κουμπί SELECT. Εάν ακόμα δεν μπορείτε να βρείτε το σωστό κανάλι προβολής, ελέγξτε ξανά τις συνδέσεις ή ανατρέξτε στο εγχειρίδιο χρήσης της τηλεόρασής σας

# Β Ρύθμιση προτίμησης γλώσσας

۲

Χρησιμοποιήστε το τηλεχειριστήριο της συσκευής αναπαραγωγής DVD για να επιλέξετε την επιθυμητή γλώσσα της οθόνης, την ομιλούμενη γλώσσα, τη γλώσσα υποτίτλων και τη γλώσσα μενού.

## Επιλογή της γλώσσας της οθόνης

- Πατήστε ► για να επιλέξετε {General Setup Page} (Σελίδα γενικών ρυθμίσεων).
- 2 Πατήστε ▲ ▼ για να επισημάνετε {OSD Language} (Γλώσσα OSD) και, στη συνέχεια, πατήστε ►.

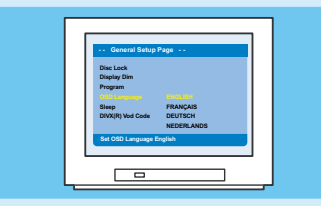

3 Πατήστε ▲ ▼ για να επιλέξετε μια γλώσσα και πατήστε OK.

> Σημείωση Αν η γλώσσα που επιλέχτηκε δεν είναι διαθέσιμη στο δίσκο, αντί αυτής θα χρησιμοποιηθεί η προεπιλεγμένη γλώσσα του δίσκου.

Α Έναρξη της αναπαραγωγής

Η αναπαραγωγή ενδέχεται να ξεκινήσει αυτόματα όταν έχει τοποθετηθεί ένας δίσκος στη θήκη του δίσκου.

Απόλαυση

**Σημείωση** Αν στην τηλεόραση εμφανιστεί ένα μενού δίσκου :

- Πατήστε ▲ ▼ ◀ ▶ για να κινηθείτε διαδοχικά στις διαθέσιμες επιλογές του μενού του DVD.
- Πατήστε PLAY ► II στην επιλογή που θέλετε να ξεκινήσετε την αναπαραγωγή.
- 2 Πατήστε PLAY ► II για έναρξη της αναπαραγωγής.
- 3 Για να σταματήσετε την αναπαραγωγή, πατήστε STOP ■.
- Πατήστε DISC MENU για να επιστρέψετε στο μενού δίσκου ανά πάσα στιγμή zurückkehren.

# Αντιμετώπιση προβλημάτων

Για περισσότερες συμβουλές αντιμετώπισης προβλημάτων, δείτε το εγχειρίδιο χρήσης.

Δεν πραγματοποιείται τροφοδοσία ρεύματος

- Βεβαιωθείτε πως το καλώδιο τροφοδοσίας εναλλασσόμενου ρεύματος είναι σωστά συνδεδεμένο.
- Πατήστε το κουμπί STANDBY-ON που βρίσκεται στην μπροστινή πλευρά της συσκευής αναπαραγωγής DVD για να την ενεργοποιήσετε.

### Δεν προβάλλεται εικόνα

 Ελέγξτε τη σύνδεση με την τηλεόραση και βεβαιωθείτε πως τα βύσματα είναι καλά συνδεδεμένα.

Δεν παράγεται ήχος ή ο ήχος είναι παραμορφωμένος

- Προσαρμόστε την ένταση του ήχου
- Ελέγξτε αν οι συνδέσεις ήχου είναι στη σωστή πηγή εισόδου.

### Το τηλεχειριστήριο δεν λειτουργεί

- Ελέγξτε αν οι μπαταρίες έχουν τοποθετηθεί σωστά ή αντικαταστήστε τις με καινούργιες.
- Μειώστε την απόσταση ανάμεσα στο τηλεχειριστήριο και τη συσκευή αναπαραγωγής DVD.
- Στρέψτε το τηλεχειριστήριο απευθείας προς τον αισθητήρα υπερύθρων (IR).

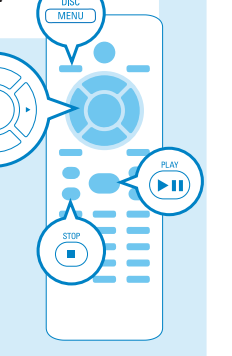

Χρειάζεστε βοήθεια ? Εγχειρίδιο χρήσης

Για περισσότερες πληροφορίες σχετικά με το προϊόν, ανατρέξτε στο εγχειρίδιο χρήσης της συσκευής αναπαραγωγής DVD.

Online Μεταβείτε στην τοποθεσία www.philips.com/support

Be responsible Respect copyrights

PHILIPS

۲

2005 Koninklijke Philips N.V. All rights reserved. www.philips.com SL/0546/12\_14

1\_dvd5140\_qsg\_grk1.indd 2

2005-11-14 2:39:15 PM